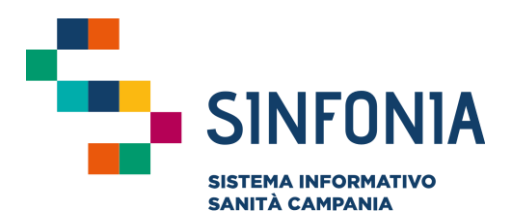

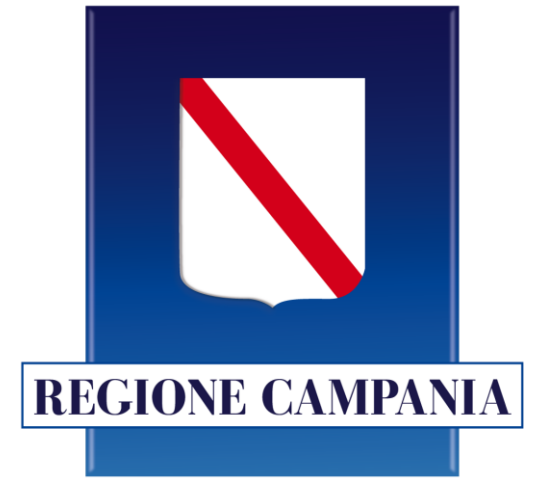

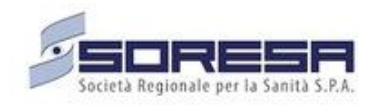

## SINFONIA

Screening Scuola Sicura

### Guida Utenti – Medici di Medicina Generale

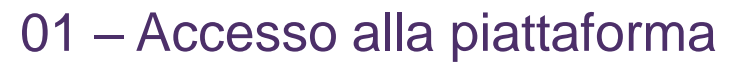

- 03 Registrazione di un tampone
- 04 Riferimenti Utili

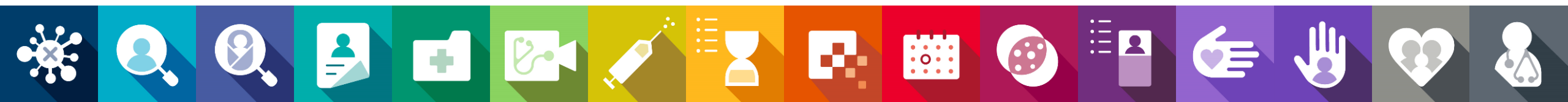

#### Accesso alla piattaforma

9

- I medici abilitati alla piattaforma Anagrafica Sinfonia e e-Covid Sinfonia, potranno accedere al portale tramite il link: <u>https://scuola-portale.cdp-sanita.soresa.it/login-medici</u> e utilizzando user e password già in uso su ciascuna delle piattaforme citate.
- Al momento dell'accesso, è sufficiente selezionare "Anagrafe" oppure "e-Covid" (1) ed inserire le credenziali.
- Per il recupero della password, cliccare su "Password dimenticata". Si aprirà quindi una schermata in cui sarà possibile richiedere il recupero della password per l'utenza desiderata (2).

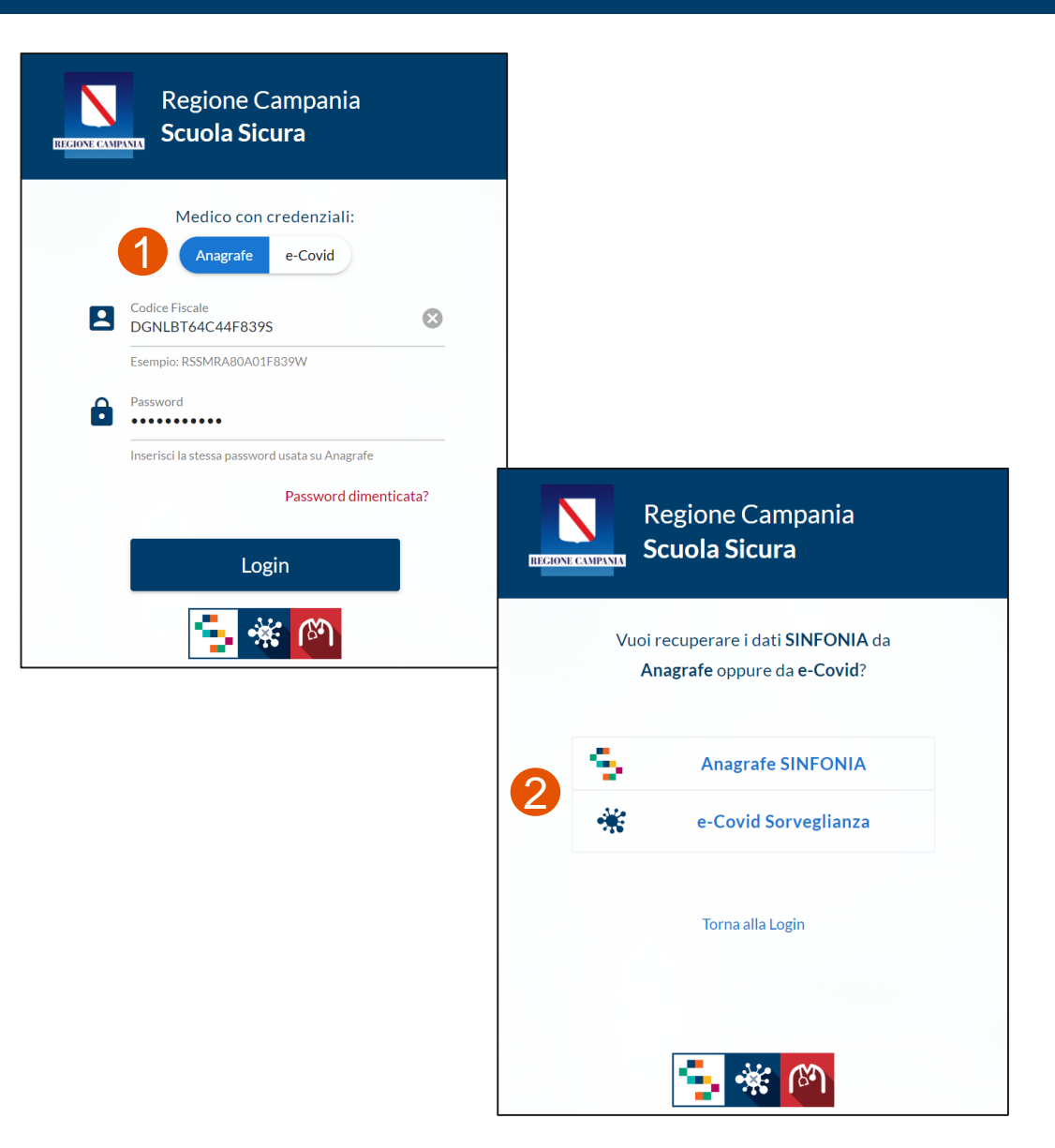

01 – Accesso alla piattaforma

- 03 Registrazione di un tampone
- 04 Riferimenti Utili

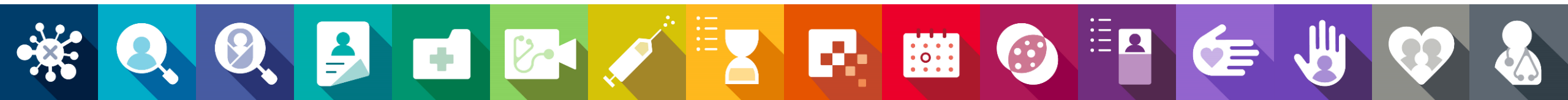

#### Scheda Tamponi – Elenco ed Inserimento

- All'interno della scheda "Tamponi" (1) è possibile visualizzare l'elenco dei soggetti sottoposti a tampone.
- Per attribuire un nuovo tampone è necessario procedere innanzitutto alla ricerca del soggetto, come segue:
  - Cliccare su "Inserisci Tampone" (2)
  - A partire dalla scheda "Cerca Assistito" (3), effettuare la ricerca per Codice Fiscale oppure per Nome e Cognome
  - Cliccando su 'Cerca in Adesione e Anagrafica", comparirà l'esito della ricerca effettuata e sarà possibile selezionare il soggetto desiderato. (4)

N.B. La ricerca tramite codice fiscale produce un risultato univoco, mentre la ricerca per nome e cognome produce una lista di soggetti tra cui selezionare il desiderato. Si prega di prestare la massima attenzione nella scelta del soggetto corretto nel caso di ricerca per Nome e Cognome.

| ola Sicura            | _                               |                                | 📥 Dashboard | Tamponi                                 |                                                                              |                                                                                                    | <u> </u>                                                                        | Dollasa DI GENNARO E            |
|-----------------------|---------------------------------|--------------------------------|-------------|-----------------------------------------|------------------------------------------------------------------------------|----------------------------------------------------------------------------------------------------|---------------------------------------------------------------------------------|---------------------------------|
| poni effettuati       | Inserisci Tampone 🧿             | 2)                             |             | -                                       |                                                                              |                                                                                                    | Cerca                                                                           | ۹ 🔳                             |
| Codice Fiscale        | Cognome                         | Nome                           | Risultato   | Tipologia                               | Codice Scuola                                                                | Gravidanza                                                                                                    | Sorgente                                                                        | Data Esecu                      |
| RSSMTT10A01H703L      | ROSSO                           | MATTEO                         | Negativo    | Docente                                 | AV1A02200D                                                                   | No                                                                                                    | Medico                                                                          | 25 Gennalo                      |
| LBNVCN57C60E906G      | ALBANO                          | VINCENZA                       | Negativo    | Docente                                 | NAEE00300E                                                                   | No                                                                                                    | Adesione                                                                        | 25 Gennaio                      |
|                       |                                 |                                |             |                                         |                                                                              |                                                                                                    |                                                                                 | Righe per pagina: 50 + 1-       |
| Registrazione Tampone | e Antigenico                    |                                | ×           |                                         |                                                                              |                                                                                                    |                                                                                 |                                 |
| (                     | 3 Cerca Assi                    | stito                          |             |                                         |                                                                              |                                                                                                    |                                                                                 |                                 |
| per Codice Fise       | cale:                           | 010304                         |             |                                         |                                                                              |                                                                                                    |                                                                                 |                                 |
| - opp                 | Esemples insprovedure           | D3F83794                       | 97.18       |                                         |                                                                              |                                                                                                    |                                                                                 |                                 |
|                       |                                 |                                |             |                                         |                                                                              |                                                                                                    |                                                                                 |                                 |
| per Nome e Cogno      | ome: Nome                       | Cognome                        |             |                                         |                                                                              |                                                                                                    |                                                                                 |                                 |
| per Nome e Cogno      | ome: Nome                       | Cognome                        |             |                                         |                                                                              |                                                                                                    |                                                                                 |                                 |
| per Nome e Cogno      | erca in Adesioni e              | Cognome<br>Anagrafe Q          |             | Registrazio                             | ne Tampone Ani                                                               | igenico                                                                                                    |                                                                                 | ×                               |
| per Nome e Cogno      | ome: Nome<br>erca în Adesioni e | Cogname<br>Anagrafe Q          |             | Registrazio                             | ne Tampone Ani                                                               | igenico<br>Cerca Assist                                                                                                 | tito                                                                            | ×                               |
| per Nome e Cogno      | ame: Nome                       | Cognome<br>Anagrafe Q<br>FONIA |             | E Registrazio                           | ne Tampone Ant<br>r Codice Fiscale:                                          | igenico<br>Cerca Assist                                                                                                 | tito                                                                            | ×                               |
| per Nome e Cogno      | ame: Nome<br>erca in Adesioni e | Cognome<br>Anagrafe Q<br>FONIA |             | Registrazio                             | ne Tampone Ani<br>r Codice Fiscale:<br>-ogsure -                             | igenico<br>Cerca Assist<br>Esempia: ESSMRABDAD1                                                                         | tito                                                                            | 0/14                            |
| per Nome e Cogno      | ame: Nome<br>erca in Adesioni e | Cognome<br>Anagrafe Q<br>FONIA |             | Registrazio<br>pe<br>per N              | ne Tampone Ant<br>r Codice Fiscale:<br>- onpure -<br>ome e Cognome:          | igenico<br>Cerca Assist<br>Exercise RSSMRA80A03<br>Nome<br>Matteo                                                       | tito<br>reasona<br>Rossi                                                        | 0/14<br>©                       |
| per Nome e Cogno      | ame: Nome<br>erca in Adesioni e | Cognome<br>Anagrafe Q<br>FONIA |             | Registrazio<br>pe<br>per N              | ne Tampone Ant<br>r Codice Fiscale:<br>opsure -<br>ome e Cognome:            | igenico<br>Cerca Assist<br>Exemple ESSMR/ABIA01<br>Nome<br>Matteo                                                       | tito<br>FEIPW<br>S Cognine<br>Rossi                                             | 0/18                            |
| per Nome e Cogne      | ame: Nome<br>erca in Adesioni e | Anagrafe Q                     |             | Registrazio<br>pe<br>per N              | ne Tampone Ant<br>r Codice Fiscale:<br>-onsure -<br>ome e Cognome:           | igenico<br>Cerca Assist<br>Exemple ESSMR/ADADA<br>Nome<br>Matteo<br>in Adesioni e A                                     | tito<br>FERM<br>S<br>Cognime<br>Rossi                                           | 0/18<br>©                       |
| per Nome e Cogne      | ame: Nome<br>erca in Adesioni e | Anagrafe Q                     |             | Registrazio<br>pe<br>per N<br>Assistito | ne Tampone Ant<br>r Codice Fiscale:<br>- opsure -<br>ome e Cognome:<br>Cerca | igenico<br>Cerca Assist<br>Exergia 855MRABADA<br>Nome<br>Matteo<br>in Adesioni e A<br>Codice Fiscale                    | tito<br>FERMU<br>Cagnate<br>Rossi<br>Anagrafe Q<br>Data di Nascita              | 0.11<br>©                       |
| per Nome e Cogno      | ame: Nome<br>erca in Adesioni e | Anagrafe Q                     |             | Per N<br>Assistito<br>MATTEO RO         | ne Tampone Ant<br>r Codice Fiscale:<br>- opsure -<br>ome e Cognome:<br>Cerca | igenico<br>Cerca Assist<br>Exergia SSSMRADAD<br>Nome<br>Matteo<br>in Adesioni e A<br>Codice Fiscale<br>RSSMT793R13F839P | tito<br>F129W<br>Cognese<br>Rossi<br>Magrafe Q<br>Data di Nascita<br>13/10/1993 | 0/14<br>©<br>Comune<br>POZZUOLI |

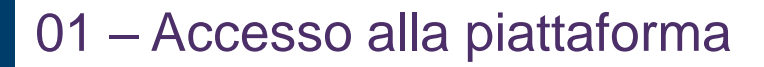

- 03 Registrazione di un tampone
- 04 Riferimenti Utili

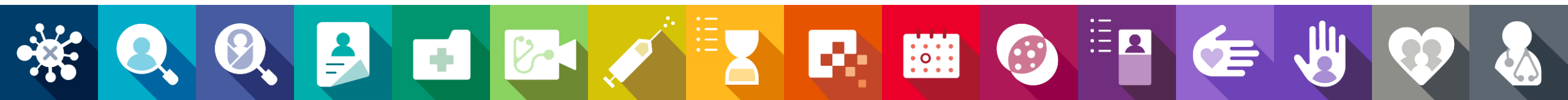

#### **Registrazione di un tampone (1/2)**

- Selezionato il soggetto cui attibuire il tampone, comparirà la scheda "Registrazione Tampone Antigenico" (1) con i campi nome, cognome ed ASL di riferimento precompilati. Sarà necessario completare la scheda inserendo i seguenti campi obbligatori:
  - Telefono;
  - Tipo soggetto, selezionabile tra Docente e Personale ATA; (2)
  - Istituto scolastico, selezionabile per codice meccanografico, nome dell'istituto o indirizzo dell'istituto; (3)

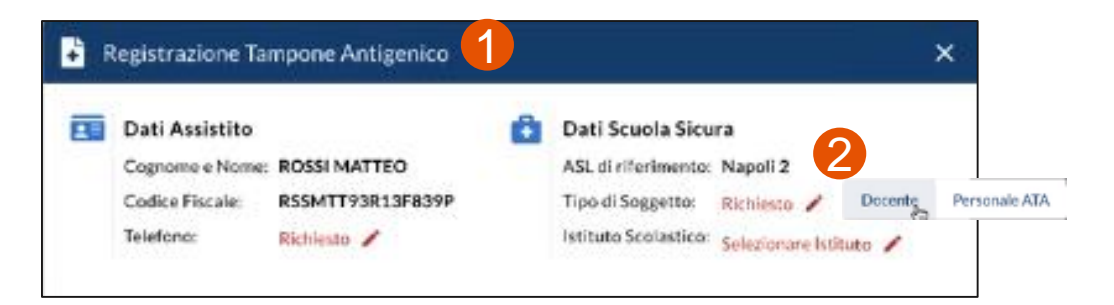

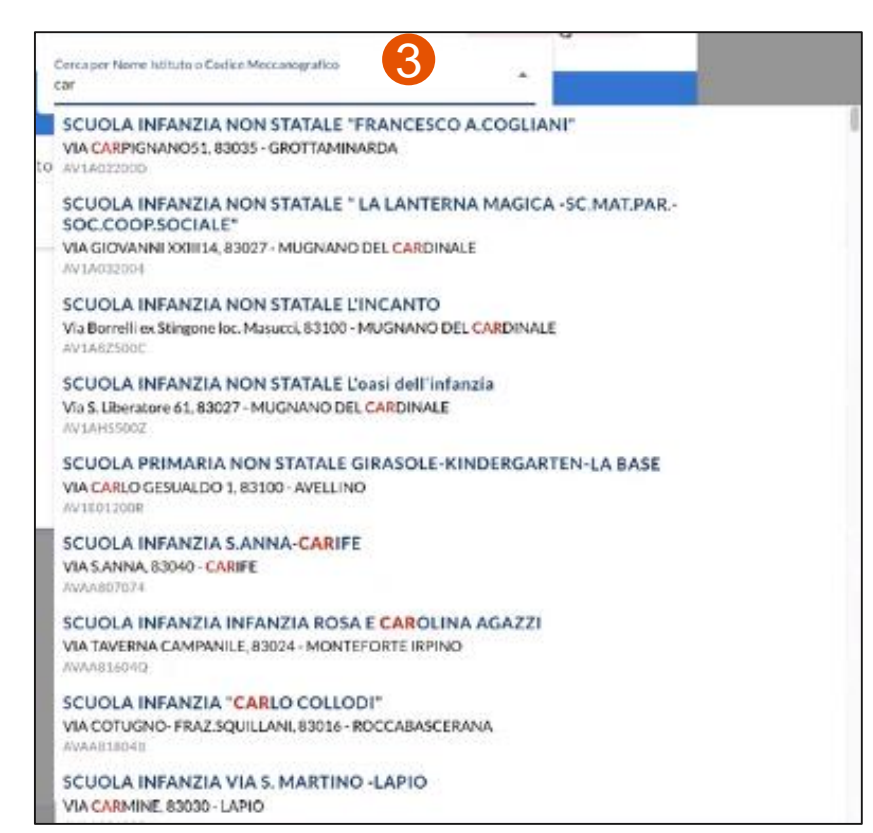

#### **Registrazione di un tampone (2/2)**

- Una volta compilati i campi relativi all'assistito e alla scuola, è possibile procedere all'inserimento delle informazioni relative a:
  - Data di esecuzione del tampone; (1)
  - Risultato Tampone; (2)
  - Sintomatologia; (3)

- Eventuale data inizio sintomi;
- Eventuale stato di gravidanza (se di sesso femminile).
- Compilati tutti i campi, cliccando su "Registra Tampone" (4), il tampone verrà registrato in piattaforma e comparirà il messaggio "Tampone antigenico registrato correttamente". (5)
- Il tampone sarà quindi visibile sulla piattaforma nella schermata "Tamponi". (6)

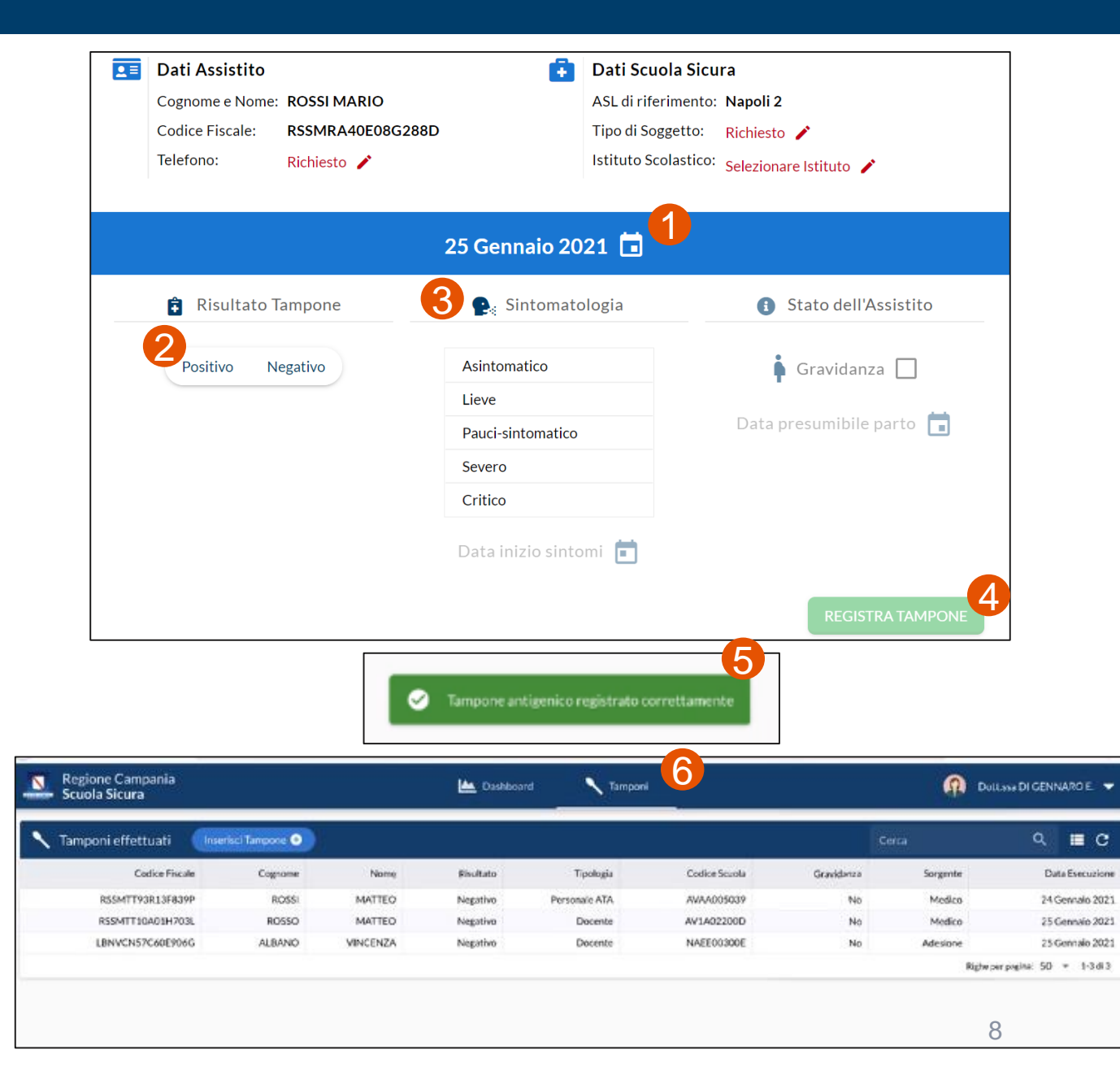

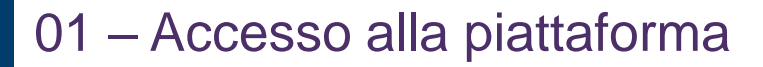

- 03 Registrazione di un tampone
- 04 Riferimenti Utili

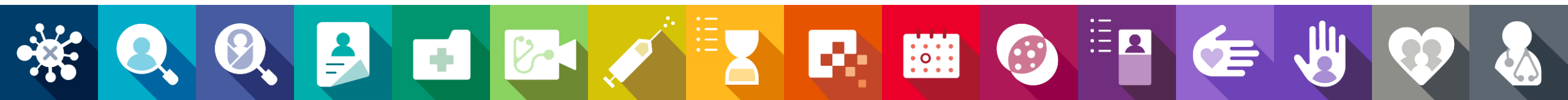

#### Riferimenti utili

- Il numero verde per il supporto tecnico è 800-036-700\* al tasto 5
- Ulteriori risorse e informazioni sono disponibili sul sito So.Re.Sa.
- Cliccando su "Supporto Tecnico" posto in basso a destra di qualsiasi schermata (1), è possibile segnalare problemi tecnici e/o suggerire migliorie nell'apposito box. (2)

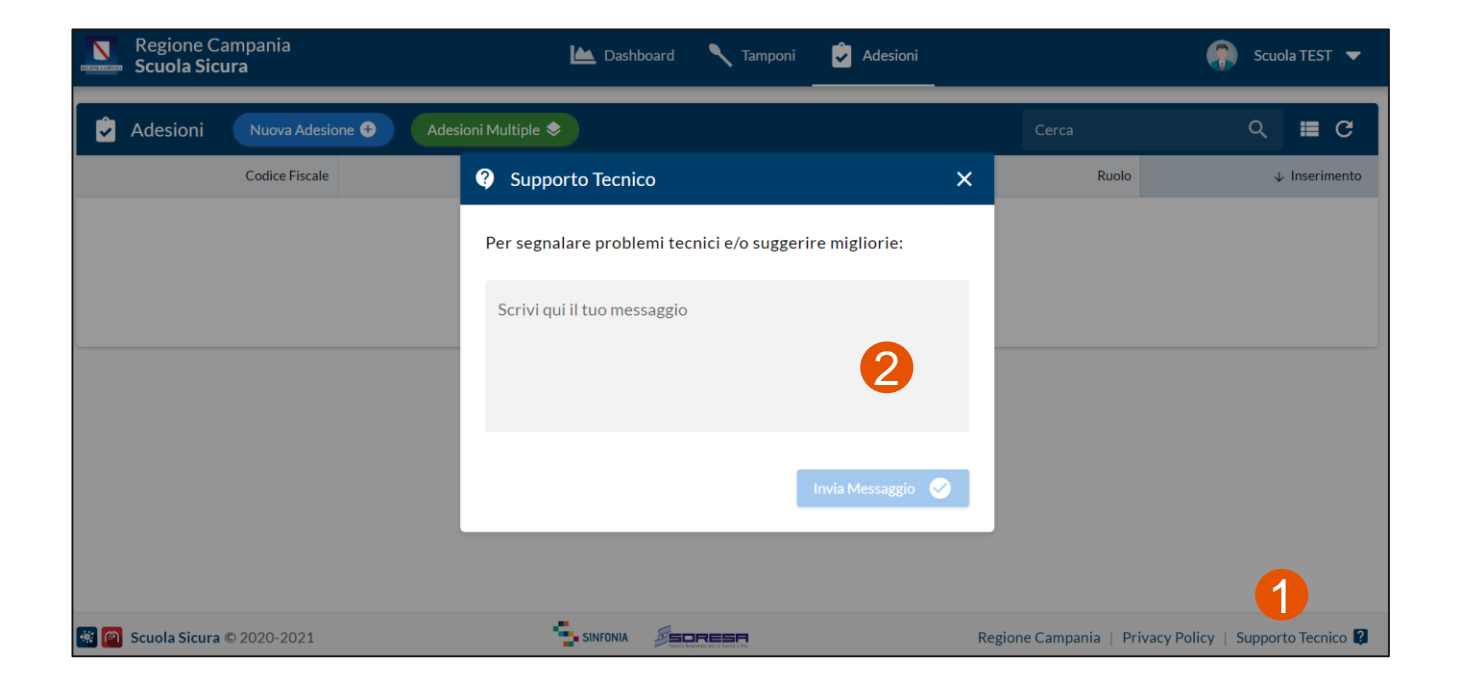

# Grazie

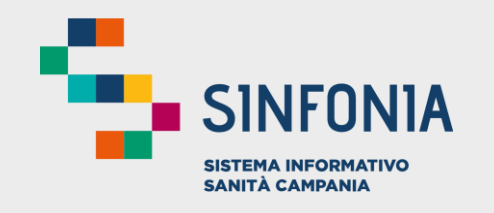

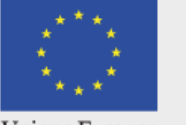

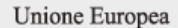

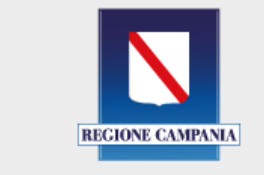

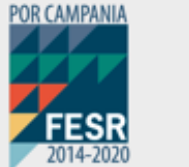

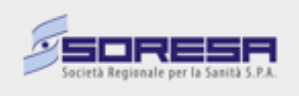

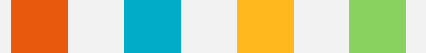